## NAVODILA ZA ODDAJO PROŠENJ ZA ŠTUDENTE FILOZOFSKE FAKULTETE

Študent lahko v času študija odda prošnje navedene v tabeli v nadaljevanju. Prošnjo z ustreznimi dokazili mora oddati v roku in na način, kot je določeno v **Merilih za reševanje študentskih prošenj na študiju prve in druge stopnje.** 

|    | Vrsta prošnje                                                                                                    | Rok za oddajo prošnje                                                                                                    | Način<br>oddaje<br>prošnje | Ime prošnje v VIS - u                                                                                                    |
|----|----------------------------------------------------------------------------------------------------|----------------------------------------------------------------------------------------------------|----------------------------|----------------------------------------------------------------------------------------------------|
| 1. | Priznanje posebnega<br>statusa – status<br>študenta<br>kategoriziranega<br>športnika_trenerja                         | Ob vpisu v letnik študijskega<br>programa, lahko pa tudi kadarkoli<br>med študijskim letom, ko so<br>izpolnjeni pogoji za podelitev<br>posebnega statusa.                                                                                        | V VIS-u                    | Prošnja za priznanje<br>statusa študenta<br>športnika_trenerja                                                                                             |
| 2. | Priznanje posebnega<br>statusa – status<br>študenta priznanega<br>umetnika_kulturnika                                 | Ob vpisu v letnik študijskega<br>programa, lahko pa tudi kadarkoli<br>med študijskim letom, ko so<br>izpolnjeni pogoji za podelitev<br>posebnega statusa.                                                                                        | V VIS-u                    | Prošnja za priznanje<br>statusa študenta<br>umetnika_kulturnika                                                                                            |
| 3. | Priznanje posebnega<br>statusa – status<br>študenta, ki se<br>udeležuje (področnih)<br>mednarodnih<br>tekmovanj       | Ob vpisu v letnik študijskega<br>programa, lahko pa tudi kadarkoli<br>med študijskim letom, ko so<br>izpolnjeni pogoji za podelitev<br>posebnega statusa.                                                                                        | V VIS-u                    | Prošnja za priznanje<br>statusa študenta, ki se<br>udeležuje mednarodnih<br>tekmovanj                                                                      |
| 4. | Priznanje posebnega<br>statusa – status<br>študenta starša                                                            | Ob vpisu v letnik študijskega<br>programa, lahko pa tudi kadarkoli<br>med študijskim letom, ko so<br>izpolnjeni pogoji za podelitev<br>posebnega statusa.                                                                                        | V VIS-u                    | Prošnja za priznanje<br>statusa študenta starša                                                                                                    |
| 5. | Priznanje status<br>študenta s posebnimi<br>potrebami                                                                 | Ob vpisu v letnik študijskega<br>programa, lahko pa tudi kadarkoli<br>med študijskim letom, ko so<br>izpolnjeni pogoji za podelitev<br>posebnega statusa. (študent lahko<br>odda več prošenj, če se pojavi potreba po<br>dodatnih prilagoditvah) | V VIS-u                    | Prošnja za priznanje<br>statusa študenta s<br>posebnimi potrebami                                                                                          |
| 6. | Prehod iz izrednega<br>na redni študij in<br>obratno                                                                  | Zadnji rok za oddajo študentskih<br>prošenj je naveden v študijskem<br>koledarju pod kratico ZŠP.                                                                                                    | V VIS-u                    | Prošnja za prehod iz<br>izrednega na redni študij<br>in obratno                                                                                            |
| 7. | Priznavanje<br>obveznosti,<br>opravljenih na drugih<br>študijskih programih,<br>in neformalno<br>pridobljenega znanja | Ni določen.                                                                                                    | V VIS-u                    | * Prošnja za priznavanje<br>obveznosti, opravljenih<br>na drugih študijskih<br>programih<br>**Prošnja za priznavanje<br>neformalno<br>pridobljenega znanja |
| 8. | Hitrejše napredovanje<br>/dokončanje -                                                                                | Zadnji rok za oddajo študentskih<br>prošenj vezanih na hitrejše                                                                                                    | V VIS-u                    | Prošnja za hitrejše<br>napredovanje                                                                                                    |

|     | izjemni študijski<br>rezultati                                                 | napredovanje je naveden v<br>študijskem koledarju pod kratico<br>ZŠP. Za hitrejše dokončanje<br>študija rok ni določen.                                                                                   | VI VIIC |                                                                                                    |
|-----|--------------------------------------------------------------------------------|----------------------------------------------------------------------------------------------------|---------|----------------------------------------------------------------------------------------------------|
| 9.  | Nadaljevanje oz.<br>dokončanje študija po<br>prekinitvi, daljši od<br>dveh let | Nı dolocen.                                                                                                    | V VIS-u | Prosnja za nadaljevanje<br>oz. dokončanje študija<br>po prekinitvi                                                                                              |
| 10. | Odjava od izpita po<br>roku, določenem za<br>odjavo                            | V roku osmih delovnih dni<br>oziroma takoj po prenehanju<br>obstoja opravičljivega razloga,<br>zaradi katerega se študent ni uspel<br>pravočasno odjaviti.                                                | V VIS-u | Prošnja za odjavo od<br>izpita po roku,<br>določenem za odjavo                                                                                                  |
| 11. | Peto opravljanje<br>izpita                                                     | Najkasneje en teden pred<br>objavljenim izpitnim rokom, na<br>katerem želi študentka opravljati<br>izpit. (izjema: za opravljanje v izpitnih<br>rokih avgusta je treba oddati prošnjo do<br>konca julija) | V VIS-u | Prošnja za peto<br>opravljanje izpita                                                                                                    |
| 12. | Zamenjava izbirnega<br>predmeta                                                | v 1. semestru od 15. 10. dalje<br>v 2. semestru – po petnajstih<br>dneh po začetku letnega<br>semestra                                                                                                    | V VIS-u | Prošnja za zamenjavo<br>izbirnega predmeta                                                                                                    |
| 13. | Opravljanje dodatnih<br>predmetov izven<br>vpisanega programa                  | 20. 11.                                                                                                    | V VIS-u | Prošnja za opravljanje<br>dodatnih predmetov<br>izven vpisanega<br>programa                                                                                     |
| 14. | Podaljšanje statusa iz<br>upravičenih razlogov                                 | Zadnji rok za oddajo študentskih<br>prošenj je naveden v študijskem<br>koledarju pod kratico ZŠP.                                                                                                    | V VIS-u | *Prošnja za podaljšanje<br>statusa iz upravičenih<br>razlogov<br>** Prošnja za<br>podaljšanje statusa<br>študenta iz upravičenih<br>razlogov v dodatnem<br>letu |
| 15. | Napredovanje v višji<br>letnik z manjkajočimi<br>kreditnimi točkami            | Zadnji rok za oddajo študentskih<br>prošenj je naveden v študijskem<br>koledarju pod kratico ZŠP.                                                                                                    | V VIS-u | Prošnja za napredovanje<br>v višji letnik z<br>manjkajočimi KT                                                                                                  |
| 16. | Pisanje zaključnega<br>dela v tujem jeziku                                     | Praviloma ob prijavi teme.                                                                                                    | V VIS-u | Prošnja za pisanje<br>diplomskega oz.<br>magistrskega dela v tujem<br>jeziku                                                                                    |
| 17. | Prošnja za začasno<br>nedostopnost vsebine<br>pisnega zaključnega<br>dela.     | Pred oddajo tiskane in elektronske<br>oblike zaključnega dela.                                                                                                    | V VIS-u | /                                                                                                    |

| 18. | Sprememba     | načina   | Ni določen. | V fizični | / |
|-----|---------------|----------|-------------|-----------|---|
|     | plačila o     | oziroma  |             | obliki    |   |
|     | morebitno     | znižanje |             | (osebno   |   |
|     | stroškov      | plačila  |             | ali po    |   |
|     | finančnih obv | eznosti  |             | pošti) v  |   |
|     |               |          |             | referatu  |   |
|     |               |          |             | ustrezne  |   |
|     |               |          |             | stopnje   |   |
|     |               |          |             | študija   |   |

**Oddaja prošenj** poteka preko informacijskega sistema VIS, razen v primeru prošnje št. 18., ki ju je treba oddati osebno (ali po pošti) v referatu. V VIS-u lahko spremljate, v kateri fazi reševanja je vaša vloga in imate tudi vpogled v sklep o rešitvi vaše vloge, ko je postopek zaključen.

## Postopek oddaje prošnje v študentskem informacijskem sistemu VIS po korakih v nadaljevanju:

**OPOZORILO:** Strežnik ima varnostno časovno omejitev, zato vam lahko po določenem času zavrne vnos in tiskanje prošnje. Da bi se izognili težavam vam svetujemo, da si utemeljitev prošnje vnaprej pripravite v tekstovnem dokumentu in nato besedilo prekopirate (prilepite) v ustrezno polje dokumenta (prošnje) v VIS-u.

- 1. V levem meniju izberete rubriko »PROŠNJE«/ »Vnos prošenj«.
- 2. Iz spustnega seznama izberete **»Vrsta prošnje«**, ki jo želite oddati in kliknete **»Nadaljuj«**. Odpre se vam izbrana vrsta prošnje z vnaprej izpolnjenimi podatki.

Če se prošnja, ki jo želite izbrati ne prikaže v spustnem seznamu, preverite v tabeli zgoraj, kdaj je rok za oddajo posamezne prošnje in jo oddajte takrat oziroma se obrnite na referat ustrezne stopnje.

3. V nadaljevanju iz spustnega seznama izberete tudi ustrezen **»vzrok**« (če jih je več na voljo v spustnem seznamu) in obvezno izpolnite polnite polje **»utemeljitev**« in navedete in priložite vse priloge, ki jih boste dodali prošnji (npr. zdravniško potrdilo, potrdilo CSD, potrdilo o starševstvu).

Obrazec izpolnite do konca.

- 4. S klikom na gumb **»Oddaj in natisni prošnjo«** se vloga posreduje v VIS.
- 5. S ponovnim klikom na gumb **»natisni«,** jo lahko tudi natisnete (ali shranite na svoj računalnik – pri tiskanju v tem primeru izberete opcijo »shrani v pdf«), če morate npr. pridobiti še kakšne podpise (npr. podpis mentorja, predstojnika oddelka ipd.). V tem primeru jo posredujete v referat naknadno, ko imate na njej vse podpise (kot dopolnitev prošnje).
- 6. V kolikor naknadno po tem ko ste že oddali prošnjo ugotovite, da prošnje ne bi želeli oddati, jo lahko v zavihku **»pregled prošenj«(levi meni),** izbrišete, vendar le, dokler je ni referat prejel oziroma nima oznake **»sprejeta«** Če je vaša prošnja že v fazi **»sprejeta«,** morate o odstopu od prošnje čimprej obvestiti ustrezen referat.

V kateri fazi reševanja se nahaja vaša prošnja lahko vidite v VIS-u v meniju **»Pregled prošenj«** 

- 1. »Oddane prošnje« prošnje, ki jih je posamezni študent oddal, možni statusi so naslednji:
  - »oddana« ko je prošnja oddana preko VIS-a (v tej fazi jo še lahko izbrišete),
  - »sprejeta« ko jo referat prejme,
  - »pozvani ste k dopolnitvi« ko je študent pozvan k dopolnitvi,

- »dopolnjena« ko študent prošnjo dopolni.
- 2. »Obravnavane prošnje« prošnje, ki so bile že obravnavane/rešene.

S klikom na **»Izberi**« lahko vpogledate v sklep, v katerem je opredeljeno, kako je bila prošnja rešena. Če pa ste vpogled že opravili bo v **»Status vpogleda**« napisano **»že opravljen vpogled v** sklep«.

Skladno z določili Zakona o varstvu osebnih podatkov informacij o rešitvi prošenj ne posredujemo po telefonu.

Morebitne pritožbe lahko študenti oddajo v roku 8 delovnih dneh od vročitve sklepa.